## Logging into TERMView with reCaptcha

- 1. Load <u>https://termview.apmterminals.com/TERMView/Login.aspx</u> in your browser. Please note that Google Chrome is the preferred browser.
- 2. Input your Username and Password, but do not click the "Login" button.

| ter your username and password to continue.                             |       |                                                                                                    |
|-------------------------------------------------------------------------|-------|----------------------------------------------------------------------------------------------------|
| Login<br>Enter your login details<br>Username ECJ001<br>Password •••••• | Login | If you are having trouble logging in, please visit our Login Problems Page.<br>If you have received an email to unlock your account, or if you want to change<br>your password, please visit our <b>Reset Password page</b> .<br>If you would like to register a new user, please visit our<br><b>New User Request Page</b> .<br>If you would like to view limited information without logging into TERMView,<br>please visit our <b>Unregistered Users Page</b> .<br>If you would like to view TERMView Mobile website, please visit our<br><b>Mobile Web Site</b> . |
| I'm not a robot                                                         |       |                                                                                                    |

3. Click inside the white box that precedes the "I'm not a robot" text. You may be prompted to select pictures that further prove you are not a robot. Follow the prompts, selecting the proper pictures, until the green checkmark appears as shown below.

| Enter your lo | ogin details    |   |       |
|---------------|-----------------|---|-------|
| Username      | ECJ001          | ] |       |
| Password      | •••••           | ] |       |
|               |                 |   | Login |
|               | Change and D    |   |       |
| Forgotten Pa  | issword?        |   |       |
| Forgotten Pa  | l'm not a robot | 2 |       |

4. Click the "Login" button. Do not wait long to do so. If you do, you may exceed the time limit on the green checkmark and need to repeat step 3. You'll know when you have exceeded the time limit when you see:

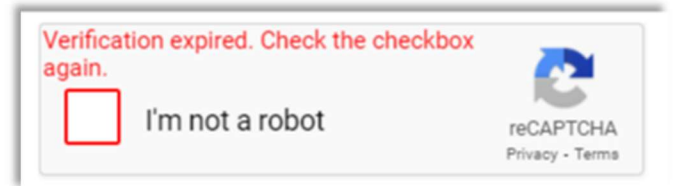

## Using reCaptcha on the Forgotten Password page

1. Click the "Forgotten Password?" link.

| Login         |                 |   |       |
|---------------|-----------------|---|-------|
| Enter your le | ogin details    |   |       |
| Username      | ECJ001          |   |       |
| Password      | •••••           |   |       |
|               |                 |   | Login |
| Forgotten Pa  | ssword?         |   |       |
|               |                 | 2 |       |
|               | I'm not a robot |   |       |

2. Enter your Username.

| Enter your us | ername to receive an email to | reset your password.         |
|---------------|-------------------------------|------------------------------|
| User na       | ame: abc123                   |                              |
|               | l'm not a robot               | 2                            |
|               |                               | reCAPTCHA<br>Privacy - Terms |

3. Check the box next to "I'm not a robot" and answer any picture prompts that may come up until the box is checked in green like below.

| inter yo | ur usernam | ne to receive an email to | reset your password |
|----------|------------|---------------------------|---------------------|
| U        | ser name:  | abc123                    |                     |
|          | <b>√</b> r | m not a robot             | 2                   |
|          |            |                           | reCAPTCHA           |

4. Click the "Email" button. As with the "Login" button, there is a timeout, so do this within 30 seconds of completing the "I'm not a robot" test.